# Instructions for obtaining a PostSignum (CA) certificate

#### for users with qualified signature rights

#### INTRODUCTION

On October 7, 2024, all certificates from the certification authority PostSignum were invalidated in the CTU system. They now need to be migrated from the old system to the new one, or persons entitled to a qualified signature can establish it anew.

## From 7 October 2024, users must set up a new PIN.

The change compared to the previous system consists in the absence of the need to use a separate PIN for each certificate. **Now one PIN permanently covers all certificates.** Compared to the past, the PIN must contain 2 or more character sets (a-z, A-Z, 0-9 and others).

If we **forget** or enter the PIN **incorrectly** (there are 5 attempts in total) - we will generate a new one. Since we are logged into the CTU system via SSO, the system knows which certificates are ours and matches us. Forgetting or entering it incorrectly does not affect the validity of the certificate.

1. Enter the address https://obelisk.cvut.cz/ in the browser. The page Management of personal certificates for remote signature will be loaded.

| ← C ♠ https://obelis | k.cvut.cz/userportal/           |                                                     |   |
|----------------------|---------------------------------|-----------------------------------------------------|---|
| OBELISK              | ≡ Správa osobních certifikátů p | ro vzdálený podpis                                  |   |
| 🖀 Úvodní stránka     |                                 |                                                     |   |
| 🍽 Jazyk / Language < |                                 |                                                     |   |
|                      |                                 | Uživatelský portál<br>pro správu vzdáleného podpisu |   |
|                      |                                 | Notoupit                                            |   |
|                      |                                 | Pro přihlášení je nutné mít aktivní účet.           | G |

2. Log in to the CTU system via the Enter button with the CTU universal password, the page will look like this. Attention - before obtaining the New PostSignum certificate itself, you need to obtain an Authorization PIN!

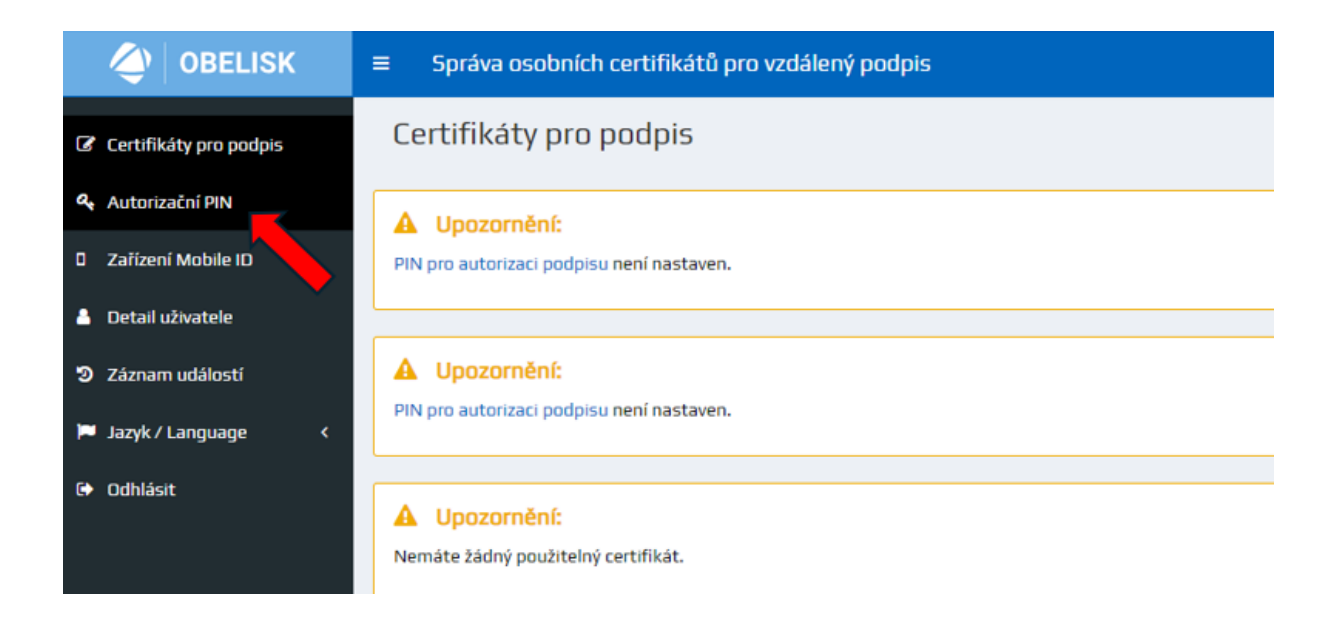

3. After clicking, the following page will appear. Enter the new authorization PIN and confirm.

| < OBELISK                | ≡ Správ      | va osobních certifikátů pro vz                         | zdálený podpis             |
|--------------------------|--------------|--------------------------------------------------------|----------------------------|
| 🕼 Certifikáty pro podpis | Autoriz      | zační PIN                                              |                            |
| 🍳 Autorizační PIN        | Stav: Pl     | N pro autorizaci podpisu není nastav                   | en.                        |
| D Zařízení Mobile ID     | Nastavení Pl | INu                                                    |                            |
| 💧 Detail uživatele       | Je potřeba p | ocet znaku: 8<br>použít alespoň 2 kategorie znaků z tě | chto: a-z, A-Z, 0-9, other |
| 2 Záznam událostí        | Nový PIN     | •••••                                                  |                            |
| 🍽 Jazyk / Language 🛛 <   | Znovu        | •••••                                                  | <u></u>                    |
| 🕩 Odhlásit               |              | C 7měnit                                               |                            |
|                          |              |                                                        |                            |
|                          |              |                                                        |                            |

4. Security verification will redirect us to the next page, a confirmation code will be sent to the preferred email in Usermap. We'll put it in.

|                               | ENTRUST                                       |                                               |
|-------------------------------|-----------------------------------------------|-----------------------------------------------|
| User Portal vyžaduje přihláše | ní.                                           |                                               |
| Zadejte prosím ověřovací kó   | (6 znaků), který byl zaslán na Vaši emailovou | adresu Hana.Harasinova@cvut.cz. Identifikátor |
| požadavku je                  |                                               |                                               |
|                               | Oužšit kód                                    | Store                                         |
|                               |                                               | Storno                                        |

Powered by Remote Signing Engine from Entrust Corporation

5. After successful verification, we get to the original page, where we now click on the Signing Certificates button.

| OBELISK                | ■ Administration of personal certificates for remote signature                     |
|------------------------|------------------------------------------------------------------------------------|
| G Signing certificates | Authorization PIN                                                                  |
| Authorization PIN      | ✓ Success:                                                                         |
| Mobile ID device       | PIN was changed.                                                                   |
| 💄 User detail          |                                                                                    |
| ව Event log            | Status: OK                                                                         |
| 🛱 Mobile ID operator   | Change PIN<br>Enter at least 8 characters                                          |
| 🏴 Language / Jazyk 🛛 < | You have to use at least 2 character categories out of these: a-z, A-Z, 0-9, other |
| 🗘 Logout               | New PIN                                                                            |
|                        | Repeat                                                                             |
|                        | Change                                                                             |

6. On the next page, select Certificate migration (PostSignum OCA).

| < OBELISK              | Správa osobních certifikátů pro vzdálený podp | is                                  |                                         |  |  |  |
|------------------------|-----------------------------------------------|-------------------------------------|-----------------------------------------|--|--|--|
| Certifikáty pro podpis | Certifikáty pro podpis                        |                                     |                                         |  |  |  |
| 🍳 Autorizační PIN      | A Upozornění:                                 |                                     |                                         |  |  |  |
| Zařízení Mobile ID     | Nemáte žádný použitelný certifikát.           |                                     |                                         |  |  |  |
| Detail uživatele       |                                               |                                     |                                         |  |  |  |
| 2 Záznam událostí      | Nový certifikát<br>(Cesnet CA)                | Nový certifikát<br>(PostSignum QCA) | Migrace certifikátu<br>(PostSignum QCA) |  |  |  |
| 🏲 Jazyk / Language 🛛 < |                                               |                                     |                                         |  |  |  |
| 🕒 Odhlásit             |                                               |                                     | <b>•</b>                                |  |  |  |

7. The window for entering a new PIN will open again. We will insert.

# **OBELISK**

Zadejte PIN kód

| Uživatelské<br>jméno | psenijan   |        |  |
|----------------------|------------|--------|--|
| PIN kód              |            |        |  |
|                      | Pokračovat | Storno |  |

#### 8. The following window will appear, click Activate new key

| OBELISK                | E Správa osobních certifikátů pro vzdálený podpis                                                                                                    |
|------------------------|----------------------------------------------------------------------------------------------------|
| Certifikáty pro podpis | Certifikáty pro podpis                                                                                                    |
| 4. Autorizační PIN     | i Informace:                                                                                                    |
| 0 Zařízení Mobile ID   | Žádost o certifikát byla vytvořena. Nyní ji musite podepsat pomocí existujícího platného certifikátu.                                                                                                    |
| Detail uživatele       |                                                                                                    |
| 2 Záznam událostí      | A Upozomění:                                                                                                    |
| 🍽 Jazyk / Language 🛛 < | Nemáte žádný použitelný certifikát.                                                                                                    |
| 🕒 Odhlásit             | Procesy žádosti o certifikát                                                                                                    |
|                        | PostSignum status žádosti 1: Certifikat se nepovedlo dohledat (Očekávaný stav, pokud certifikát ještě nebyl vydán.)<br>Nyní musite žádost o následný certifikát podepsat pomocí platného certifikát u v původním prostředí. Klikněte na tlačítko (Aktivovat nový klič (podepsat certifikátem z původního prostředí)]. |
|                        | C Obnovit       M Aktivovat nový klíč (podepsat certifikátem z původního prostředi)       I Stornovat                                                                                                    |

9. Now we will again fill in the verification code that came to us by email.

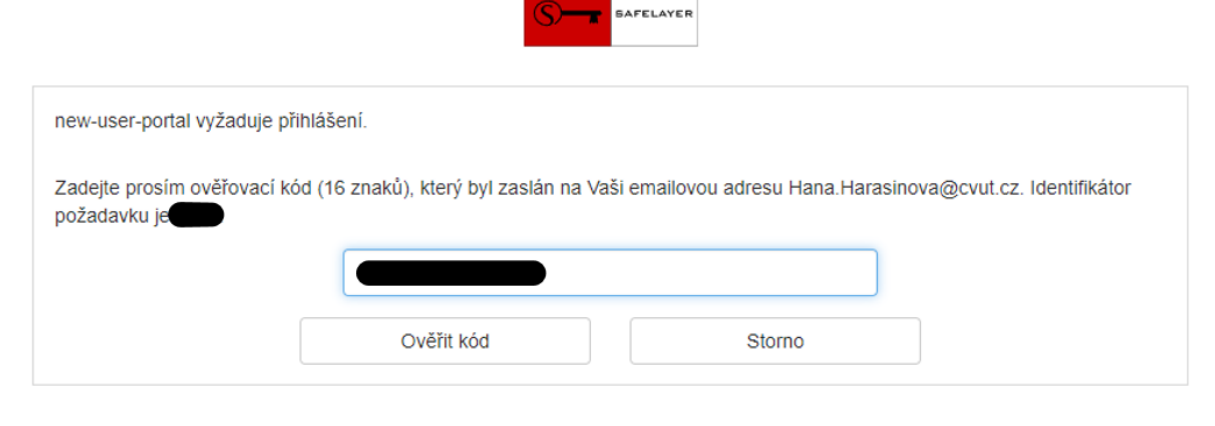

Powered by TrustedX from Safelayer Secure Communications, S.A.

10. Now we enter the **ORIGINAL PIN** with which we confirmed the original certificate.

| new-user-portal vyžaduje od uživatele Harašínová, H                                                                             | łana, Ing. povolení k:                                                       |           |   |
|----------------------------------------------------------------------------------------------------|------------------------------------------------------------------------------|-----------|---|
| Použití vzdáleného podpisu - PostSignum                                                                                         |                                                                              |           |   |
| Stisknutím tlačítka "Autorizovat" (po předchozím zada<br>elektronického podpisu na dokument / dokumenty (ve<br>seznámen.<br>PIN | ání PIN) souhlasím s vložením svého<br>e formátu PDF) s jejichž obsahem jsem | Informace | • |
|                                                                                                    |                                                                              | -         |   |
| Autorizovat                                                                                                    | Storno                                                                       |           |   |

11. We will wait for 2 emails. Attention, the waiting time can be up to several minutes. The first one just tells us that PostSignum has accepted the request (we don't show it here). In the second, we have a link to the PostSignum page of the Czech Post, see below.

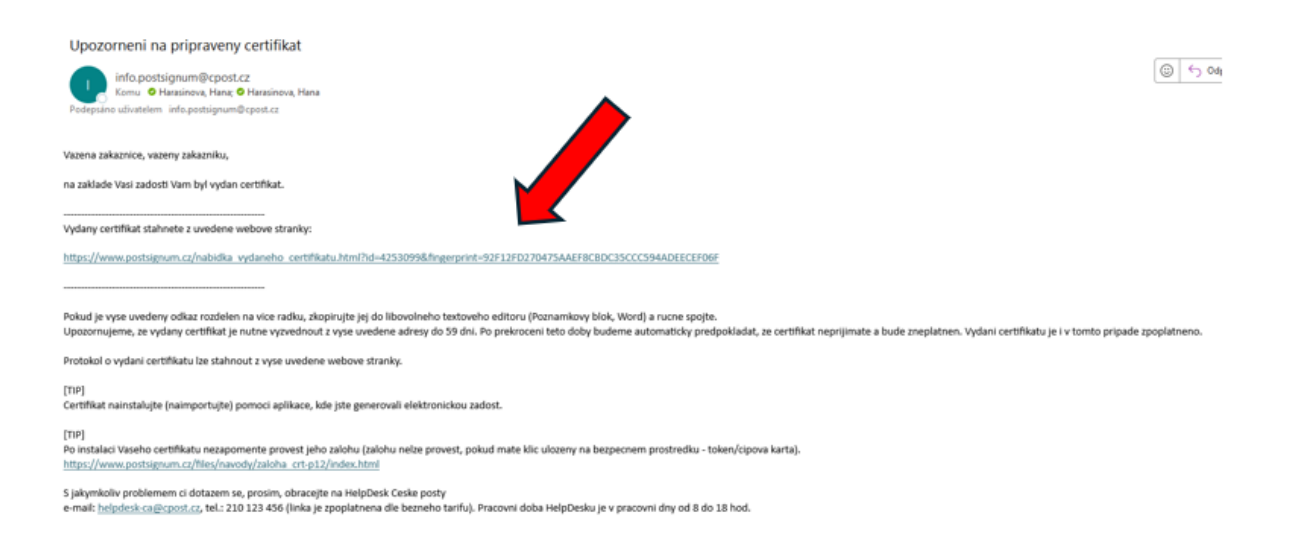

12. After clicking, the Czech Post – PostSignum page will appear, click on Accept and that's all on this page. We can close it.

| V PostSianum                                                                                                    | Úvodní strá                                                                                                    | nka   Certifikát Online   Zákaznický portál   Zákaznická podpora   🌨 Kontakty                                                                                                    |
|----------------------------------------------------------------------------------------------------|----------------------------------------------------------------------------------------------------|----------------------------------------------------------------------------------------------------|
| <u>Vyhledej</u>                                                                                                    | » <u>Veřejná správa</u>                                                                                                    | » Firmy a organizace » Podnikatelé (OSVČ) » Fyzické osoby                                                                                                    |
| Navigace PostSignum                                                                                                    | » <u>Úvodní stránka</u> » Nabídk                                                                                                    | a vydaného certifikátu                                                                                                    |
| Popis služeb PostSignum     Postup pro získání certifikátu     Ceník služeb                                                                                                    | Nabídka vydar                                                                                                    | ného certifikátu                                                                                                    |
| Dokumenty, návody a jiné soubory Pobočky Certifikáty uživatelů Certifikáty a CRL autorit                                                                                                    | Vystavitel<br>Subjekt                                                                                                    | QCA<br>T=referent - oddělení personální a mzdové,serialNumber=P573562,G=Hana,SN=Harašínová,CN=Ing.<br>Hana Harašínová,OU=506164,OU=Správa účelových zařízení,O=České vysoké učení technické v<br>Praze,OrganizationIdentifier=NTRCZ-68407700,C=CZ                                                                                                    |
| <ul> <li>Generování žádosti o certifikát</li> <li>Instalace vydaného certifikátu</li> <li>Další služby PostSignum</li> <li>Programy ke stažení</li> </ul>                                                                                                    | E-mail<br>Sériové číslo<br>Certifikát vydán<br>Kryptografický otisk                                                                                                    | hana.harasinova@cvut.cz<br>23486364<br>9.10.2024<br>92F12F0270475AAEF8CBDC35CCC594ADEECEF06F                                                                                                    |
| <ul> <li>FAQ</li> <li>Scenerování žádosti o certifikát</li> <li>Stažení formulářů smluv</li> <li>Stažení formulářů smluv</li> <li>Certifikát Online</li> <li>Programy ke stažení</li> <li>Obnova certifikátu</li> <li>S časové razitko TSA</li> <li>Objednávky produktů</li> </ul> | Certifikační politika<br>Protokol o vydání Pod<br>Stiskněte tlačitko Nepřijmo<br>Prohlášení:<br>Akceptováním certifikáte<br>Žadatel stvrzuje:<br>- že na selov z závy<br>- že mu z známy | Kvalifikované osobní certifikáty<br>robné informace o certifikátu naleznete v Protokolu o vydání. Stiskněte tlačitko <b>Přijmout</b> pro akceptaci certifikátu.<br><b>ut p</b> ro odmitnutí následného certifikátu.<br><b>s žadatel přebírá certifikát s výše uvedenými údaji, čímž se zákazník stává držitelem certifikátu.</b><br>azky vyplývající z certifikáční politiky, podle níž byl certifikát vydán;<br>žádné skutečnosti, které by svědčily o tom, že soukromý klíč odpovídající veřejnému klíči v certifikátu vlastní jiná<br>mo v přiblináci certifikac |
|                                                                                                    | ze uvedené úda     Přijmout Přijetím ce:     Nepřijmout Pokud ned     provést do 7.12.2024. Po up                                                                                        | na v prisusiere cerunacim ponice;<br>je popisující certifikát jsou správné a úplné.<br><b>rtifikátu žadatel přebírá certifikát s výše uvedenými údaji</b> , čímž se zákazník stává držitelem certifikátu.<br>chcete vydaný certifikát přijmout, tak stiskněte tlačitko Nepřijmout. Akceptaci nebo odmitnutí certifikátu je nutné<br>ilynutí této doby bude certifikát automaticky považován za odmitnutý a bude zneplatněn.                                                                                                    |

Informace o zobrazeném Hash kódu (algoritmu) ve formátu SHA 1

13. We return to the Obelisk User Portal. We can continuously click on the Restore button, but here again we have to wait, usually within 4 minutes. A final window with an overview of all our certificates will then appear and THAT'S IT.

| OBELISK                                                         | Správa o                            | sobních certifikátů pro vzdálený podpis                                                           | 🔒 Harašinová, Hana, Ing.                                                                       |
|-----------------------------------------------------------------|-------------------------------------|---------------------------------------------------------------------------------------------------|------------------------------------------------------------------------------------------------|
| Certifikaty pro podpis                                          | Certifikát                          | y pro podpis                                                                                      |                                                                                                |
| <ul> <li>Autorizační PIN</li> <li>Zalizení Mobile ID</li> </ul> | A Upozom<br>Nemáte žádný p          | <mark>ênî:</mark><br>oužiteliyî çertifîkât.                                                       |                                                                                                |
| <ul> <li>Detail uživatele</li> <li>Záznam událostí</li> </ul>   | Procesy žádosti o                   | certifikat                                                                                        |                                                                                                |
| 🗖 Jazyk / Language                                              | c Certifikát je :                   | koro hotový. Ještě jej musite přijmout pomocí následujícího odkazu. Přejit na přijetí certifikátu | CObnovit     M Aktivovat nový klič (podepsat certifikátem z původního prostředi)     Stornovat |
| 🕈 Odhlásit                                                      | Atribut                             | Hodnota                                                                                           |                                                                                                |
|                                                                 | ID procesu<br>GID                   | q330bir0g2v4r9iojqc1m13k9bafv10k                                                                  |                                                                                                |
|                                                                 | ID schématu                         | umeidas:eids:scheme:sigid:postsignum_qca<br>umeidas:eids:sigid:grp:postsignum_qca                 |                                                                                                |
|                                                                 | Čas zahájení                        | procesu 2024-10-09T06:18:04Z                                                                      |                                                                                                |
|                                                                 | <u>م)</u> obelisk                   | Správa osobních certifikátů pro vzdálený podpis                                                   |                                                                                                |
| <b>7</b> c                                                      | ertifikáty pro podpis               | Certifikáty pro podpis                                                                            |                                                                                                |
| <b>e</b> e Ai<br>□ Za                                           | utorizační PIN<br>ařízení Mobile ID | C Nový certifikát<br>(Cennet CA)                                                                  |                                                                                                |
| <b>≜</b> D                                                      | etail uživatele                     | PostSignum QCA Platný do: sobota 29. srpna 2026 0:00:00 Středoevropský letní čas                  |                                                                                                |
| ୭ zi                                                            | íznam událostí                      |                                                                                                   |                                                                                                |
| at 🔫                                                            | izyk / Language                     |                                                                                                   |                                                                                                |
|                                                                 |                                     |                                                                                                   |                                                                                                |

# ALSO optional - for PMSV employees.

It is necessary to report the change of the certificate to the relevant authorities, usually to the CSSS (tel. 800 050 248, option 3), where after our verification (mostly they want the ID number of the CTU organization (68407700) or birth number) we will dictate a new serial number. This can be found by clicking on the three lines on the left.

Anyone who uses the PARTNERLINK application to transfer data must change the certificate in it as well, or in another Gate.

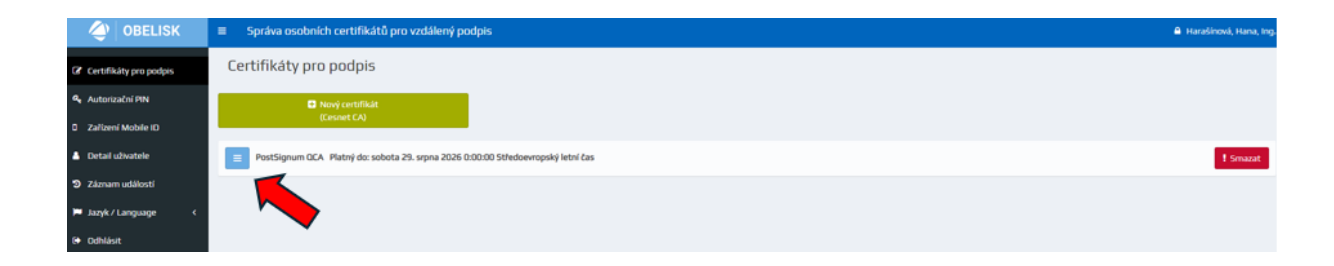

| OBELISK                | Správa osobníc  | ch certifikátů pro vzdálený pod      | lpis                           |                                            |                                          |  |
|------------------------|-----------------|--------------------------------------|--------------------------------|--------------------------------------------|------------------------------------------|--|
| Certifikáty pro podpis | Certifikáty pro | podpis                               |                                |                                            |                                          |  |
| 🥰 Autorizační PIN      | <b>D</b> N      | iový certifikát                      |                                |                                            |                                          |  |
| Zařízení Mobile ID     | 0               | Cesnet CA)                           |                                |                                            |                                          |  |
| 💄 Detail uživatele     | PostSignum QCA  | Platný do: sobota 29. srpna 2026 0:0 | 00:00 Středoevropský letní čas |                                            |                                          |  |
| 2 Záznam událostí      |                 |                                      |                                |                                            |                                          |  |
| 🏓 Jazyk / Language 🛛 🔇 | Atribut         | Hodnota                              |                                | Atribut                                    | Hodnota                                  |  |
| 🕞 Odhlásit             | Popis           | Remote signature - PostSignum        |                                | Algoritmus kliče                           | RSA                                      |  |
|                        | CA schématu     | PostSignum QCA                       |                                | Algoritmus podpisu certifikátu             | SHA256withRSA                            |  |
|                        | Certifikát      | 📥 Stáhnout                           |                                | Seriové číslo (HEX)                        | 01665f9c                                 |  |
|                        | Labels          | env_2024                             |                                | Seriové číslo (DEC)                        | 23486364                                 |  |
|                        |                 | server<br>qualified<br>HSM           |                                | Identifikátor klíče subjektu<br>(SKI SHA1) | 9BDB963467E484B1C4780FB526094DC937B0A804 |  |